#### LE PARTENAIRE INFORMATIQUE DU MAINTIEN A DOMICILE

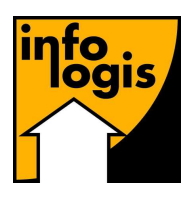

**INFOLOGIS** – 10 rue Just Veillat – 36000 CHATEAUROUX Tél 02.54.08.70.80 – Fax 02.54.08.70.89 – Email : <u>infologis@orange.fr</u>

Date : 13 décembre 2010

| <b>INFORMATION Version 4.8.0</b>                                                                                         |      |    |
|----------------------------------------------------------------------------------------------------|------|----|
| SOMMAIRE                                                                                                    |      |    |
| Généralités                                                                                                    |      |    |
| <b>Nouveaux moyens de paiements S.E.P.A.</b><br><i>Mise en conformité de l'adresse bancaire à la norme européenne.</i>   | page | 3  |
| Gestion du personnel                                                                                                    |      |    |
| <b>Registre du personnel</b><br>Limitation possible à un établissement.                                                  | page | 5  |
| <b>I.J.S.S.</b><br>Evolution du mode de calcul à compter du 1 <sup>er</sup> décembre 2010.                               | page | 6  |
| Gestion des aidés                                                                                                    |      |    |
| Eléments de gestion du particulier employeur<br>Motif d'exonération P.C.H.                                               | page | 7  |
| <b>Etat des consommations des heures par accord</b><br><i>Ajout de nouvelles informations dans le fichier graphique.</i> | page | 8  |
| Traitement de la paie                                                                                                    |      |    |
| <b>Documents de fin de contrat de travail</b><br>Bordereau Individuel d'Accès à la Formation (B.I.A.F.) pour les C.D.D.  | page | 9  |
| Traitement de la facturation                                                                                             |      |    |
| <b>Traitement des prélèvements</b><br>Possibilité de modifier des prélèvements ajoutés.                                  | page | 12 |
| <b>CRAM - ANTARES</b><br>Fichier de règlement et état de rapprochement.                                                  | page | 13 |

| Gestion financière                                                                                                    |      |    |
|----------------------------------------------------------------------------------------------------|------|----|
| <b>Traitement des relances</b><br><i>Résultat en fichier graphique.</i><br><i>Blocage individuel.</i>                                                              | page | 19 |
| <b>Consultation des comptes</b><br><i>Passage implicite au compte suivant ou précédent.</i>                                                                        | page | 21 |
| Gestion des emplois du temps                                                                                                    |      |    |
| <b>Edition du planning</b><br>Amélioration de la lisibilité des plages d interventions.                                                                            | page | 23 |
| <b>Basculement du planning en saisie d'activité</b><br>Paiement des jours fériés non travaillés.<br>Obtention des écarts entre le planning et la saisie d'activité | page | 23 |
| Gestion des droits des utilisateurs                                                                                                    |      |    |
| Gestion des droits des utilisateurs                                                                                                    | page | 26 |

Positionnement par défaut de toute nouvelle option à « Aucun droit ».

### **Evolution de l'adresse bancaire (R.I.B.)**

Les échanges avec la banque sont effectués à ce jour selon le protocole interbancaire ETEBAC3. De ce protocole découle une nomenclature de fichier dont les identifiants (compte bancaire émetteur et compte bancaire récepteur) sont définis par le RIB (Relevé d'Identité Bancaire).

Ce protocole est Franco-français. Afin d'harmoniser les moyens de paiement au niveau européen, le projet SEPA a vu le jour (Single Euro Payments Area). L'adresse bancaire évolue sur les points suivants :

- Code BIC (Bank Identifier Code) : qui permet d'identifier une banque quel que soit le pays où elle est implantée. Il permet à la banque du donneur d'ordre d'acheminer automatiquement les transactions vers la banque de sa contrepartie. Il compte 8 ou 11 caractères selon le degré de précision :
  - o Code identifiant l'établissement financier : 4 caractères
  - Code pays : 2 lettres
  - Code de service géographique : 2 caractères
  - Code agence : 3 caractères éventuels
- Code IBAN (International Bank Account Number) : identification du compte bancaire du bénéficiaire. L'IBAN comprend au maximum 34 caractères alphanumériques et a une longueur propre à chaque pays. En FRANCE, le code IBAN est composé :
  - Du code pays : « FR »,
  - o De la clé de contrôle : sur 2 chiffres (calculée selon la méthode du modulo 97),
  - De l'identifiant national du compte et qui correspond à la concaténation du code banque, du code guichet, du numéro de compte et de la clé.

Par l'installation de la version 4.8.0., les adresses bancaires recensées dans la base de données évolueront automatiquement :

- En effet, le code IBAN peut se déduire du code banque, code guichet, numéro de compte et clé selon l'algorithme défini plus haut.
- Quant à la détermination du code BIC, nous avons pu nous procurer le fichier de correspondance entre les codes banque (référence du RIB actuel) et les codes BIC afférents.

Selon la même méthodologie, nous serons donc en mesure, lors de la création d'une nouvelle adresse bancaire, de déduire le RIB à partir d'une saisie des codes IBAN et BIC, et réciproquement.

| 🛢 Relevé d'identité band                            | caire de l'aidant  | × |
|-----------------------------------------------------|--------------------|---|
| Aidant : 02930 NOUVEA                               | U GEORGES          |   |
| Identification internationale<br>(IBAN)<br>Code BIC |                    | - |
| Code Banque                                         | 19506              |   |
| Code Guichet                                        | 40000              |   |
| Numéro de Compte                                    | 12347810010 Clé 20 |   |
|                                                     | OK Retour          |   |

A la validation par le bouton [Ok] ou au positionnement dans le code IBAN ou le code BIC, ces 2 derniers sont alimentés automatiquement :

| 🛱 Relevé d'identité band                | caire de l'aidant 🛛 🔀       |
|-----------------------------------------|-----------------------------|
| Aidant : 02930 NOUVEA                   | U GEORGES                   |
| Identification internationale<br>(IBAN) | FR5319506400001234781001020 |
| Code BIC                                | AGRIFRPP895                 |
| Code Banque                             | 19506                       |
| Code Guichet                            | 40000                       |
| Numéro de Compte                        | 12347810010 Clé 20          |
|                                         | OK Retour                   |

A l'inverse, si la saisie se limite au code IBAN, alors les codes BIC, banque, guichet, ainsi que le numéro de compte et la clé sont nourris automatiquement.

Si la clé du numéro de compte n'est pas en corrélation avec le code banque, le code guichet et le numéro de compte, le message suivant apparaît :

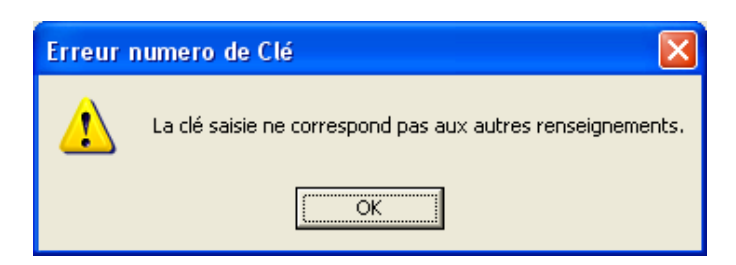

Si le code IBAN n'est pas correct, le message suivant apparaît :

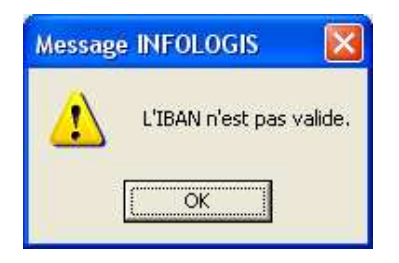

Si le code BIC n'a pas pu être déduit des éléments indiqués, le message suivant apparaît :

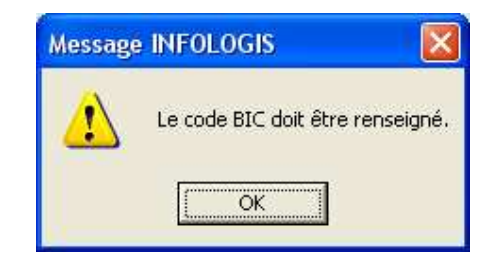

Toutes les options du logiciel où il était fait référence à la notion de R.I.B. ont donc été reprises

## **Gestion du personnel**

## Registre du personnel

Le registre du personnel est un document obligatoire (code du travail – article L.1221-13) et doit être mis à disposition, sur sa demande, de l'inspecteur du travail ou du contrôleur URSSAF.

Nous avons ajouté la possibilité de limiter le traitement à un établissement de l'entité juridique car le code du travail indique « Un registre du personnel est tenu dans tout établissement où sont employés des salariés » et les contrôles ont lieu sur chaque établissement physique.

# <u>CHEMIN</u> : INFOLOGIS COMPTA \ STATISTIQUES \ AIDANTS \ REGISTRE DU PERSONNEL

| 🖥 Registre du Personnel                                   |        |
|-----------------------------------------------------------|--------|
| Entité juridique 001 INFOLOGIS                            | Y      |
| Etablissement                                             | •      |
| Période de référence                                      |        |
| Date Départ Date Fin                                      |        |
| Sélection des aidants                                     |        |
| Actifs dans la période de référence                       | ·      |
| Avec date d'entrée comprise dans la période de référence  | 0      |
| Avec date de sortie comprise dans la période de référence | 0      |
| Tri                                                       |        |
| Par ordre alphabétique ( Par rapport à la date d'entrée   | C      |
| Imprimer Annuler                                          | Sortir |

Si un seul établissement pour l'entité juridique, pas de choix possible et zone grisée. Si plusieurs établissements pour l'entité juridique, choix possible d'un établissement mais non obligatoire.

A l'édition du registre du personnel :

- Si pas d'établissement choisi, l'entête du document comporte le nom et l'adresse de l'entité juridique
- Si un établissement est choisi, l'entête du document est au nom et à l'adresse de l'établissement.

## Calcul des Indemnités Journalières de Sécurité Sociale (IJSS)

Le gain journalier servant de base au calcul des IJSS :

- Pour maladie, maternité ou paternité et adoption → est égal à 1 / 90<sup>ème</sup> du salaire brut des 3 mois précédant l'interruption de travail,
- Pour accident de travail ou maladie professionnelle  $\rightarrow$  est égal à 1 / 30<sup>ème</sup> du salaire brut du dernier mois.

Ce qui revient à considérer une année calendaire sur 360 jours.

Par les décrets n° 2010-1305 et 2010-1306 du 29 octobre 2010, le gain journalier de base utilisé pour calculer les IJSS doit être calculé par référence à 365 jours par an au lieu de 360. Ceci aboutit en pratique à diminuer légèrement le montant des IJSS et pour les employeurs tenus à une obligation d'indemnisation complémentaire, à augmenter le complément employeur du différentiel (pris en charge éventuellement par un organisme de prévoyance).

Les dispositions de ces décrets sont applicables aux assurés dont la période d'indemnisation débute à compter du 1<sup>er</sup> décembre 2010. Ceci signifie donc que les arrêts en cours à cette date et donnant lieu au versement d'indemnités journalières continuent de bénéficier du régime antérieur.

#### <u>CHEMIN</u> : INFOLOGIS ACTIVITE \ AIDANT \ DOSSIER AIDANT \ ABSENTEISME INFOLOGIS ACTIVITE \ AIDANT \ ABSENTEISME \ CONSULTATION

L'incidence dans INFOLOGIS se situe dans le calcul de l' I.J.S.S. qui est à effectuer en  $1 / 30,42^{\text{ème}}$  au lieu de  $1 / 30^{\text{ème}}$  pour toute absence de type arrêt de travail dont la date de début est >= au  $1^{\text{er}}$  décembre 2010.

Lors de l'installation de la version 4.8.0., pour les arrêts de travail existants dont la date de début d'arrêt >= au 1<sup>er</sup> décembre 2010, le montant de l' IJSS sera actualisé automatiquement avec application de la nouvelle méthode.

## Gestion des aidés

#### Eléments de gestion du particulier employeur

Le motif d'exonération du particulier employeur « EXO – PRESTATION SPECIFIQUE DEPENDANCE » n'existe plus.

Par contre, une nouvelle exonération au titre de la P.C.H. (Prestation de Compensation du Handicap) est venue remplacer celle-ci.

#### <u>CHEMIN</u> : INFOLOGIS ACTIVITE \ AIDES \ DOSSIER AIDE \ ELEMENTS DE GESTION PARTICULIER EMPLOYEUR

| 🛢 Elements de Gestio                                         | n PARTICULIER-EMPLOYEUR                        |
|--------------------------------------------------------------|------------------------------------------------|
| Aidé : 00331 VIJON N                                         | OELLE                                          |
| Centre URSSAF                                                | URSSAF                                         |
| Num. affiliation URSSAF                                      | 8897767462                                     |
| Num. affiliation URSSAF<br>(+ 12 salariés)                   |                                                |
| Num. SIRET                                                   | 04490798810007                                 |
| Barème frais gestion                                         | FRAIS DE GESTION                               |
|                                                              | Détail barème                                  |
| Prévoyance<br>Date adhésion                                  | Date radiation                                 |
| Cotisation appelée par                                       | l'association 🔽                                |
| Contrat                                                      | <b>•</b>                                       |
| Charges URSSAF appelées                                      | s par l'association 🔽 Age : 97 ans             |
| Motif éxonération des cotisa<br>patronales de sécurité socia | Itions EXO - AIDE PERSONNALISEE A L'AUTONOMIE  |
| A.G.E.D. : prise en charge                                   | EXO - ENFANT A CHARGE ALLOCATION EDUCATION SF  |
| Pourcentage                                                  |                                                |
| Profil de paie                                               | GAEXO - PRESTATION DE COMPENSATION DU HANDICAP |
| Date de radiation Urssaf                                     |                                                |
|                                                              | 0K Retour                                      |

Le motif d'exonération « EXO – PRESTATION SPECIFIQUE DEPENDANCE » a été remplacé par « EXO – PRESTATION DE COMPENSATION DU HANDICAP ».

# <u>CHEMIN</u> : INFOLOGIS ACTIVITE \ AIDANT \ DOSSIER AIDANT \ GESTION DES CONTRATS DE TRAVAIL

Sur la déclaration d'employeur pour tous emplois familiaux (document CERFA n° 11469\*01) qui peut être éditée suite à la création du premier contrat de travail pour le particulier employeur :

|   | 5/ JE DEMANDE LE BÉNÉFICE DE L'EXONÈRATION DES COTISATIONS PATRONALES DE SÉCURITÉ SOCIALE<br>1                                                                                                    |
|---|----------------------------------------------------------------------------------------------------|
| - | 2 🗌 Je suis hébergé(e) par une famille d'accueit, à son domicile, à titre onéreux (cochez le pavé correspondant à votre situation)                                                                                                    |
|   | Si vous êtes dans le cas n° 1, cochez la case correspondant à votre catégorie telle que définie sur la notice explicative     a b c c d d e f f                                                                                                    |
| 1 | <ul> <li>Si vous êtes dans le cas n° 2, joignez une copie certifiée conforme de la décision du président du conseil général autorisant ce<br/>particulier à accueillir des personnes âgées ou handicapées.</li> </ul>                                                                                                    |
|   | Attention : dans les deux cas, le droit à l'exonération est ouvert à compter du 1 <sup>er</sup> jour du trimestre civil au cours duquel vous aurez<br>formulé votre demande d'exonération, sous réserve de la satisfaction des conditions ci-dessus. L'URSSAF vous adressera sa décision<br>dans les 30 jours suivant la réception de votre dossier complet. |

Dans le cadre « Je demande le bénéfice de l'exonération des cotisations patronales de sécurité sociale », la case « e » correspond maintenant à la P.C.H. (information obtenue par téléphone auprès de l'URSSAF de l'Indre le 19/11/2010), même si le libellé et le document CERFA n'ont pas encore été revus.

#### Etat des consommations des heures par accord

Ajout de nouvelles informations dans l'obtention du résultat sous forme de fichier graphique.

#### <u>CHEMIN</u> : INFOLOGIS ACTIVITE \ AIDES \ GESTION DES PRISES EN CHARGE \ ETAT DES CONSOMMATIONS DES HEURES PAR ACCORD

| 💐 Etat des consom       | mations d'heures par  | accords                |                 |
|-------------------------|-----------------------|------------------------|-----------------|
| Entité juridique 001    | INFOLOGIS             |                        | •               |
| Activités               |                       |                        |                 |
| Pos                     | sibles                | Sélec                  | ctionnées       |
| AIDE À DOMICILE         |                       | Tous ADE A DOMICILE    |                 |
|                         |                       |                        |                 |
| Sélection d'un organism | me de prise en charge |                        |                 |
| Organisme               |                       |                        | •               |
| Sélection période       |                       |                        |                 |
| Année en cours          | ۲                     | Intervalle de périodes | C               |
| Tri par                 |                       |                        |                 |
| Ordre alphabétique      | Responsable           | C Secteur C            | Commune C       |
| Edition sous la forme   |                       |                        |                 |
| Liste                   | c                     | Fichier graphique      | ¢               |
|                         |                       |                        | Imprimer Sortir |

| F           | G                      | Н          |            | J     | K        | L       | M       | N      | 0      | P      | Q      | R       | S         | Т         | U       |
|-------------|------------------------|------------|------------|-------|----------|---------|---------|--------|--------|--------|--------|---------|-----------|-----------|---------|
| Code        |                        |            |            |       |          |         |         |        |        |        |        |         |           |           |         |
| Organisme   |                        |            |            |       |          | Heures  | Heures  | Heures | Heures | Heures | Heures | Heures  |           | Heures    |         |
| de prise en | Libellé de l'organisme | Date début | Date fin   |       | Heures   | JANVIER | FÉVRIER | MARS   | AVRIL  | MAI    | JUIN   | JUILLET | Heures    | SEPTEMBRE | Jours   |
| charge      | de prise en charge     | accord     | accord     | Motif | Allouées | 2010    | 2010    | 2010   | 2010   | 2010   | 2010   | 2010    | AOÛT 2010 | 2010      | absence |
| 114         | C.G. (APA)             | 08/04/2009 | 04/01/2010 |       | 20       | 20      |         |        |        |        |        |         |           |           | 15      |
| 114         | C.G. (APA)             | 05/01/2010 | 31/03/2010 |       | 26,25    | 4       | 24,25   | 27,75  |        |        |        |         |           |           | 15      |
| 114         | C.G. (APA)             | 01/04/2010 | 30/04/2010 |       | 40       |         |         |        | 40     |        |        |         |           |           | 15      |
| 137         | PARTICULIER COMP       | 01/04/2010 | 30/04/2010 |       | 11,5     |         |         |        | 11,5   |        |        |         |           |           | 15      |
| 114         | C.G. (APA)             | 01/05/2010 | 23/08/2010 |       | 52,75    |         |         |        |        | 51     | 34     | 34      | 25,25     |           | 15      |
| 114         | C.G. (APA)             | 01/04/2009 | 22/08/2010 |       | 19,5     | 16,25   | 17      | 19     | 18,75  | 17     | 15,5   | 22,25   | 19,5      |           | 8       |
| 235         | CCAS VIRE COMPLE       | 01/04/2009 | 22/08/2010 |       | 19,5     | 16,25   | 17      | 19     | 18,75  | 17     | 15,5   | 19,5    | 19,5      |           | 8       |
| 114         | C.G. (APA)             | 23/08/2010 | 18/09/2010 |       | 48,75    |         |         |        |        |        |        |         | 20        | 21,25     | 8       |

Les nouvelles colonnes sont :

- Date début accord,
- Date fin accord,
- Jours absence : correspond au nombre de jours d'absence de l'aidé sur l'encadrement de périodes choisi.

## Traitement de la paie

## Documents de fin de contrat de travail – B.I.A.F.

Le décret n° 91-205 du 25 février 1991 précise qu'un Bordereau Individuel d'Accès à la Formation (B.I.A.F.) doit être remis au salarié au terme d'un CDD (sauf cas particulier du CDD conclu avec un jeune au cours de son cursus scolaire ou universitaire, ou du CDD se poursuivant par un CDI), et doit comporter les éléments suivants :

- Nom et adresse du salarié,
- Raison sociale et adresse de l'entreprise,
- Dates de début et fin de contrat,
- Montant du salaire soumis à charges,
- Organisme de versement du 1 % CDD,
- Ainsi que les conditions d'exercice du droit au congé de formation.

Nous avons donc ajouté, dans la gestion des documents de fin de contrat de travail, la possibilité d'émettre les B.I.A.F. selon la norme de l'OPCA UNIFORMATION.

# $\underline{CHEMIN}: INFOLOGIS\ COMPTA \ |\ FICHIERS \ |\ LES\ PARAMETRES\ DE\ PAIE \ |\ LES\ CONVENTIONS\ COLLECTIVES$

| 🗗 Les C   | onvent     | ions Co     | llective    | s              |                    |                |       |           |
|-----------|------------|-------------|-------------|----------------|--------------------|----------------|-------|-----------|
| Conventio | on Collec  | tive 01     | AIDE        | A DOMICILE 11  | MAI 1983           |                |       |           |
| Libellé   | DES (      | DRGANIS     | MES D'AI    | DE OU DE MAIN  | ITIEN A DOMICILE D | DU 11 MAI 1983 | 3     |           |
| Parar     | nètres     | Cor         | ngés 🛛      | Grilles        | Règles D.I.F.      | Modulation     | Mensu | alisation |
| Ges       | tion des : | droits      | •           |                |                    |                |       |           |
| Pa        | ramètres   | D.I.F. —    |             |                |                    |                |       |           |
|           | Droits     | annuels     | 20,00       | heures         |                    |                |       |           |
|           | Plafon     | d           | 120,00      | ) heures       |                    |                |       |           |
|           | - Calcul   | des droits  | ouverts     |                |                    |                |       |           |
|           | Au         | 17 mai      | ۲           |                | A l'année civ      | vile C         |       |           |
|           |            |             |             |                |                    |                |       |           |
|           |            |             |             |                |                    |                |       |           |
|           |            |             |             |                |                    |                |       |           |
| Mo        | ontant for | faitaire de | l'allocatio | n de formation | 9,15               |                |       |           |
| N*        | ІСОМ       |             |             | $\supset$      | , .                |                |       |           |
| Org       | ganisme    | paritaire c | ollecteur a | igréé          | NC.                |                |       |           |
|           | NIFURM/    | ATION 43    |             | .nu1 75562 PAF | າເວ                |                |       |           |
| Particu   | larités    |             |             |                | 0                  | K Ann          | uler  | Sortir    |

Le « N° ICOM » est le code d'identification de la structure auprès de UNIFORMATION. Ce code est rappelé dans toutes les correspondances de UNIFORMATION.

Cette information n'est pas accessible sur la CCN 02 « Salariés du particulier employeur ».

# <u>CHEMIN</u> : INFOLOGIS ACTIVITE \ LA PAIE \ DOCUMENTS DE FIN DE CONTRAT DE TRAVAIL \ SOLDE DE TOUT COMPTE ET CERTIFICAT DE TRAVAIL

| 💐 Solde de tout compte et certificat d        | e travail 🛛 🔀                |
|-----------------------------------------------|------------------------------|
| Période référence Septembre 💌 2010            | •                            |
| Entité juridique 001 INFOLOGIS                | •                            |
| Type activité<br>Prestataire   Mandataire   C | Intermédiaire O S.S.I.A.D. O |
| Choix                                         |                              |
| Bornage sur le nom de l'aidant                |                              |
| De:                                           | A:                           |
| Nbre de reçus<br>Aucun C 1 C 2 ©              | Reprise                      |
| Edition des lettres d'accompagnement          | Edition des B.I.A.F si CDD   |
|                                               | Imprimer Sélection Sortir    |

La case « Edition des B.I.A.F. si CDD » n'est pas accessible si type activité = Mandataire. Le B.I.A.F. est produit exclusivement pour les salariés CDD sur le document BIAF de UNIFORMATION avec la signature numérique éventuellement choisie pour le certificat de travail. Il est édité en recto / verso si l'imprimante choisie le permet.

| Compared the second with the second second                                                                                                    |                                                                                                    |                    |
|----------------------------------------------------------------------------------------------------|----------------------------------------------------------------------------------------------------|--------------------|
| A REMETTRE AU SALARIÉ, à l'expiration du contrat de travail à<br>échéant juint à son dernier hulletin de salaire sauf dans les                                                                                                    | durée déterminée, renouvellem                                                                                                    | ent compris le cas |
| contrat à durée déterminée d'adaptation, d'orientation ou                                                                                                    | r de qualification                                                                                                    |                    |
| <ul> <li>contrat d'apprentissage</li> </ul>                                                                                                    |                                                                                                    |                    |
| <ul> <li>contrat d'accompagnement dans l'emploi (CAE)</li> </ul>                                                                                                    |                                                                                                    |                    |
| <ul> <li>contrat d'avenir (CA)</li> </ul>                                                                                                    |                                                                                                    |                    |
| <ul> <li>contrat locaux o orientation</li> <li>contrat à durée déterminée conclu avec un ieune au cour</li> </ul>                                                                                                    | is de son cursus scolaire ou univ                                                                                                    | wsitaire           |
| · contrat à durée déterminée donnant lieu à la poursuite d                                                                                                    | les relations contractuelles dans                                                                                                    | e cadre            |
| d'un contrat de travail à durée indéterminée                                                                                                    |                                                                                                    |                    |
| <ul> <li>contrat emploi solidarité (CES)</li> </ul>                                                                                                    |                                                                                                    |                    |
| EMPLOYEUR                                                                                                    |                                                                                                    |                    |
| Raison sociale de l'Entreprise ou de l'Établissement INFOLO                                                                                                    | GIS 1                                                                                                    |                    |
| ICOM : 11121314151617181 SIRET : 131113151101914131010                                                                                                    | 015101 Code APE : 18181110                                                                                                    | Effectifs  15[3[3] |
| Inscription au Registre des Métiers 🗔 OUI 🛛 🔉 NON                                                                                                    |                                                                                                    |                    |
|                                                                                                    |                                                                                                    |                    |
| ORGANISME PARITAIRE AGRÉÉ DESTINATA<br>(L'employeur doit obligatoirement préciser le nom de l'organism<br>Nom, adresse et têl.<br>UNIFORMATION 43 BD DIDEROT 75562 PARIS                                                                                                    | IRE DU B.I.A.F.<br>ne auprès duquel il verse sa con                                                                                                    | ribution (IF/CDD)  |
| ORGANISME PARITAIRE AGRÉÉ DESTINATA<br>(L'employeur doit abligatoirement préciser le nom de l'organism<br>nom, adresse et tél.<br>UNIFORMATION 43 ED DIDEROT 75562 PARIS<br>SALARIÉ                                                                                                    | NRE DU <b>B.I.A.F.</b><br>ne auprès duquel il verse sa con                                                                                                    | vibution (IF/CDD)  |
| ORGANISME PARITAIRE AGRÉÉ DESTINATA<br>(L'employeur doit obligatoirement préciser le nom de l'organism<br>Nom, adresse et tél :<br>UNIFORMATION 43 BD DIDERCT 75562 PARIS<br>SALARIÉ<br>Nom, prénom, adresse : LEGROS ARMELLE                                                                                                    | IRE DU B.I.A.F.<br>ne auprès duquel il verse sa con                                                                                                    | ribution (IF/CDD)  |
| ORGANISME PARITAIRE AGRÉÉ DESTINATA<br>(L'employeur doit abligatourement préciser le nom de l'organism<br>Nom, adresse et tél.<br>UNIFORMATION 43 BD DIDEROT 75562 PARIS<br>SALARIÉ<br>Nom, prénom, adresse: LEGROS ARMELLE<br>11 RUE DES LILÀS 36000 CHATEAUROUX                                                                                                    | IRE DU B.I.A.F.<br>ne auprès duquel il verse sa con                                                                                                    | ribution (IF/CDD)  |
| ORGANISME PARITAIRE AGRÉÉ DESTINATA<br>('employeur doit abligatourement préciser le nom de l'organism<br>Nom, adresse et tél:<br>UNIFORMATION 43 ED DIDEROT 75562 PARIS<br>SALARIÉ<br>Nom, pienom, adresse : LEGROS ARMELLE<br>11 RUE DES LILAS 36000 CHATEAUROUX<br>N° de Sécurité sociale : L2I81610121217121219111141                                                                                                    | IRE DU B.I.A.F.<br>ne auprès duquel il verse sa con<br>duprès duquel il verse sa con<br>Cadre : ⊐ DUI 20 NON                                                                                                    | ribution (IF/CDD)  |
| ORGANISME PARITAIRE AGRÉÉ DESTINATA<br>('employeur doit abligatourement préciser le nom de l'organism<br>Nom, adresse et tél :                                                                                                    | IRE DU B.I.A.F.<br>ne auprès duquel il verse sa con<br>duprès duquel il verse sa con<br>la cadre : ⊐ OUI 20 NON<br>N° :                                                                                                    | vibution (IF/CDD)  |
| ORGANISME PARITAIRE AGRÉÉ DESTINATA<br>('employeur doit abligatourement préciser le nom de l'organism<br>Nom, adresse et tél :                                                                                                    | IRE DU B.I.A.F.<br>ne auprès duquel il verse sa con<br>la cadre : ⊐ OUI 20 NON<br>N° : L 1 ↓ ↓                                                                                                    | vibution (IF/CDD)  |
| ORGANISME PARITAIRE AGRÉÉ DESTINATA<br>(L'employeur doit abligatourement préciser le nom de l'organism<br>Nom, adicese et tél.<br>UNIFORMATION 43 BD DIDEROT 75562 PARIS<br>SALARIÉ<br>Nom, prénom, adresse : LEGROS ARMELLE<br>11 RUE DES LILÀS 36000 CHATEAUROUX<br>N° de Sécurité sociale : L2IBI6I012121712121911114/<br>Autre règime :<br>CONTRAT À DURÉE DÉTERMINÉE                                                                                                    | IRE DU B.I.A.F.<br>ne auprès duquel il verse sa con<br>Cadré : ⊐ OUI 20 NON<br>N° : L I I I                                                                                                    | vibution (IF/CDD)  |
| ORGANISME PARITAIRE AGRÉÉ DESTINATA<br>(L'employeur doit obligatourement préciser le nom de l'organism<br>Nom, adiresse et tél.<br>UNIFORMATION 43 ED DIDEROT 75562 PARIS<br>SALARIÉ<br>Nom, prénom, adresse : LEGROS ARMELLE<br>11 RUE DES LILAS 36000 CHATEAUROUX<br>N° de Sécurité sociale : L2181610121217121219111141<br>Autre règime :<br>CONTRAT À DURÉE DÉTERMINÉE<br>Date de début et de fin de contrat (conouvellement compris) :<br>Date de début et de fin de contrat (conouvellement compris) :<br>Date de début et de fin de contrat (conouvellement compris) :<br>Date de debut et de fin de contrat (conouvellement compris) :<br>Date de debut et de fin de contrat (conouvellement compris) :                                                                                                    | IRE DU B.I.A.F.<br>ne auprès duquel il verse sa con<br>Cadre : ⊐ OUI 20 NON<br>Nº : 111<br>14/05/2010 - 10/09,                                                                                                    | vibution (IF/CDD)  |
| ORGANISME PARITAIRE AGRÉÉ DESTINATA<br>(L'employeur doit obligatourement préciser le nom de l'organism<br>Nom, adresse et tél :<br>UNIFORMATION 43 BD DIDERCT 75562 PARIS<br>SALARIÉ<br>Nom, prénom, adresse : LEGROS ARMELLE<br>11 RUE DES LILAS 36000 CHATEAUROUX<br>N° de Sécurité sociale : L2I81610121217121219111141<br>Autre règime :<br>CONTRAT À DURÉE DÉTERMINÉE<br>Daté de début et de fin de contrat (renouvellement compris) :<br>Durée du contrat : L121 mois et L271 jours calendaires<br>Montant tabl des sommes soumises a containes de Sécurité sociale : sociale : de sociale : de sommes soumises de la soltantes de Sécurité sociale : sociale : de soumes es containes de Sécurité sociale : sociale : de sommes soumises de containes de Sécurité sociale : sociale : sociale : de sommes soumises de containes de Sécurité sociale : sociale : s | IRE DU B.I.A.F.<br>ne auprès duquel il verse sa coni<br>Cadre : □ OUI 20 NON<br>N° : L 1 1<br>14/06/2010 - 10/09,<br>versees 5511,61                                                                                         | ribution (IF/CDD)  |
| ORGANISME PARITAIRE AGRÉÉ DESTINATA<br>(L'employeur doit obligatourement préciser le nom de l'organism<br>Nom, adresse et tél .<br>UNIFORMATION 43 BD DIDERCT 75562 PARIS<br>SALARIÉ<br>Nom, prénom, adresse : LEGROS ARMELLE<br>11 RUE DES LILAS 36000 CHATEAUROUX<br>N° de Sécurité sociale : L2181610121217121219111141<br>Autre règime :<br>CONTRAT À DURÉE DÉTERMINÉE<br>Date de début et de fin de contrat (renouvellement compris) : .<br>Durée du contrat : L121 mois et L271 jours calendaires<br>Montant tala des sommes soumisers o crissitions de Sécurité sécurité de contrat :455,52euros                                                                                                    | IRE DU B.I.A.F.<br>ne auprès duquel il verse sa coni<br>Cadre : ] OUI 20 NON<br>N° : []]]<br>14/06/2010 - 10/09,<br>xclale versees 5511,61<br>pour []4/51] heures travaillé                                                  | ribution (IF/CDD)  |
| ORGANISME PARITAIRE AGRÉÉ DESTINATA<br>('employeur doit abligatourement préciser le nom de l'organism<br>Nom, adicese et tél                                                                                                    | IRE DU B.I.A.F.<br>ne auprès duquel il verse sa con<br>Cadre : ⊐ OUI 20 NON<br>N° : L 1 1<br>14/06/2010 - 10/09,<br>kriale versees 5511,61<br>pour L 14/501 heures travaillé<br>Cachet                                       | ribution (IF/CDD)  |
| ORGANISME PARITAIRE AGRÉÉ DESTINATA<br>(L'employeur doit obligatourement préciser le nom de l'organism<br>Nom, adresse et tél.<br>UNIFORMATION 43 ED DIDEROT 75562 PARIS<br>SALARIÉ<br>Nom, prénom, adresse : LEGROS ARMELLE<br>11 RUE DES LILAS 36000 CHATEAUROUX<br>N° de Sécurité sociale : L2181610121217121219111141<br>Autre règime :<br>CONTRAT À DURÉE DÉTERMINÉE<br>Date de début et de fin de contrat (renouvellement compris) :<br>Date de début et de fin de contrat (renouvellement compris) :<br>Date de début et de fin de contrat : 455, 52 euros ;<br>Fait à CHATEAUROUX _, le _24/11/2010<br>e soussigné THIEREN TOUCHET                                                                                                    | IRE DU B.I.A.F.<br>ne auprès duquel il verse sa con<br>Cadre : ¬ OUI 20 NON<br>N° : L L L<br>14/06/2010 - 10/09,<br>sciole versées 5511,61<br>pour L 141511, heures travaille<br>Cachet                                      | ribution (IF/CDD)  |
| ORGANISME PARITAIRE AGRÉÉ DESTINATA<br>('employeur doit abligatourement préciser le nom de l'organism<br>Nom, adresse et tél                                                                                                    | IRE DU B.I.A.F.<br>ne auprès duquel il verse sa con<br>Cadre : □ OUI 20 NON<br>N° : L L L<br>14/06/2010 - 10/09,<br>xclale versees 5511,61<br>pour L 14/511 heures travaillé<br>Cachet                                       | ribution (IF/CDD)  |
| ORGANISME PARITAIRE AGRÉÉ DESTINATA<br>(Cemployeur doit abligatourement préciser le nom de l'organism<br>Nom, adiesse et tél                                                                                                    | IRE DU B.I.A.F.<br>ne auprès duquel il verse sa con<br>Cadre : ] OUI 20 NON<br>N° : []]<br>14/06/2010 - 10/09,<br>relate versees 5511,61<br>pour []4/05/2010 - 10/09,<br>relate versees 5511,61<br>pour []4/05/2010 - 20/09, | ribution (IF/CDD)  |

Précisions sur quelques informations :

- Montant total des sommes soumises à cotisations de Sécurité Sociale versées : cumul des bruts sur la durée du contrat CDD de l'aidant,
- Dont indemnité de fin de contrat : recherche sur le dernier bulletin du montant associé à la rubrique 809 « INDEMNNITE FIN CONTRAT »,
- Heures travaillées : cumul des heures brutes sur la durée du contrat CDD de l'aidant.

Détails du verso du document :

#### Vos droits AU CONGÉ INDIVIDUEL DE FORMATION Votre contrat à durée déterminée vient de s'achever. Ce bordereau remis par l'entreprise vous est nécessaire pour demander le financement d'une formation de votre choix\*. Vous devez présenter votre demande de financement à l'organisme dont l'adresse figure au recto. Ce financement porte sur tout ou partie de votre rémunération et sur les cotisations sociales ; vos frais de formation, de transport et d'hébergement peuvent éventuellement faire l'objet d'une prise en charge totale ou partielle. Pour obtenir ce financement, vous devez remplir les conditions suivantes : Des conditions d'ancienneté Vous pouvez présenter une demande de financement si vous avez travaillé : - 24 mois, consécutifs ou non, chez un ou plusieurs employeurs, quelle qu'ait été la nature de vos contrats successifs au cours des cinq dernières années ; - dont 4 mois, consécutifs ou non, sous contrat de travail à durée déterminée, au cours des 12 derniers mois civils. Ces durées sont portées à 36 mois au cours des 7 dernières années dont 8 mois, au cours des 12 derniers mois civils, lorsque l'entreprise dans laquelle vous atteignez les durées de 24 et 4 mois est une entreprise artisanale de moins de 10 salariés. **UNE CONDITION DE DÉLAI** Si vous avez déjà bénéficié d'un congé individuel de formation pour suivre un stage ou une action de formation, vous ne pourrez obtenir une nouvelle prise en charge qu'après un certain délai dit "délai de franchise" (vous renseigner auprès de l'organisme paritaire agréé précité). DÉPART EN FORMATION Si vous remplissez les conditions ci-dessus, la date de votre départ en formation doit se situer, au plus tard, dans les 12 mois suivant la fin du contrat au titre duquel vous avez achevé d'acquérir l'ancienneté nécessaire. Éventuellement, votre formation pourra commencer au cours de votre contrat à durée déterminée, sur votre demande et après accord de votre employeur. Dans ce cas, votre employeur vous remettra au moment de son acceptation, un bordereau (BIAF) établi comme s'il vous était normalement remis au terme de votre contrat. "L'organisme auquel vous présenterez votre demande a défini des priorités, des critères et un échéancier en fonction des

quels il accepte ou refuse les demandes de prises en charge.

## **Traitement de la facturation**

## Traitement des prélèvements

Le bouton [Ajouter prélèvements] permet de créer des montants à prélever qui se cumuleront à la liste des factures prélevées sur la période. Il est possible de créer un montant à prélever, aussi bien pour un aidé qui a déjà une facture en prélèvement sur la période que sur un aidé sans activité sur le mois (à partir du moment, bien sûr, où celui-ci possède une adresse bancaire et qu'il n'est pas en 'blocage prélèvement).

Seulement, une fois l'option de traitement des prélèvements lancée et donc le fichier généré, les prélèvements ajoutés n'étaient plus, ni consultables, ni modifiables pour une éventuelle relance du fichier de prélèvement.

# <u>CHEMIN</u>: INFOLOGIS ACTIVITE \ LA FACTURATION \ TRAITEMENT DES PRELEVEMENTS

| 🗗 Traitements       | les prélèvements                            |             |
|---------------------|---------------------------------------------|-------------|
| Période Traitement  | SEPTEMBRE 2010                              |             |
| Entité juridique    | 001 INFOLOGIS                               | •           |
| _ Type Activité     |                                             |             |
| Prestataire         | Mandataire C Intermédiaire C                | S.S.LA.D. C |
| Code prélèvement    | 08                                          |             |
| Liste des prélèveme | nts sur imprimante 🔽                        |             |
| Annuler les prélève | nents déjà effectués 🔽 Ajouter prélèvements | OK Sortir   |

Sur le bouton [Ajouter prélèvements] :

| Ajout de prélèvements  |         | ×            |
|------------------------|---------|--------------|
| Code Nom prénom aidé   | Montant | Date prélev. |
| 11650 BERTIN MADELEINE | 100,00  | 12/11/2010   |
| 11658 BACLE ANDRE      | 50,00   |              |
|                        |         |              |
|                        |         |              |
|                        |         |              |
|                        |         |              |
|                        |         |              |
|                        |         |              |
|                        |         |              |
|                        | 1       |              |
| Ajouter Supprimer OK   | Annuler | Sortir       |

Pour chaque prélèvement ajouté, il est maintenant indiqué l'éventuelle date de prélèvement, qui si elle est renseignée, signifie que celui-ci a déjà été traité dans le fichier des prélèvements.

Toute modification ou suppression d'un prélèvement ajouté et déjà traité sera à nouveau prise en compte dans le traitement des prélèvements, mais **uniquement** si la case « Annuler les prélèvements déjà effectués » est cochée.

## **CRAM – ANTARES – ETAT DE RAPPROCHEMENT**

C'est une nouvelle procédure d'échange des données de facturation qui se met en place dans les C.R.A.M. : la norme ANTARES.

Dans le cadre de cette norme, il est mis à disposition des structures, via le portail partenairesactionsociale.fr, un fichier de paiement

L'objet de l'option d'état de rapprochement associée à la procédure ANTARES est donc d'exploiter les fichiers de paiement de la CRAM afin d'effectuer implicitement un 'lettrage' ligne à ligne avec le détail des fichiers de facturation traités également selon la norme ANTARES.

#### Comment récupérer le fichier de paiement issu de la CRAM :

• Se connecter sur le portail de la CRAM (<u>www.partenairesactionsociale.fr</u>) et accéder aux services avec votre identifiant et votre mot de passe.

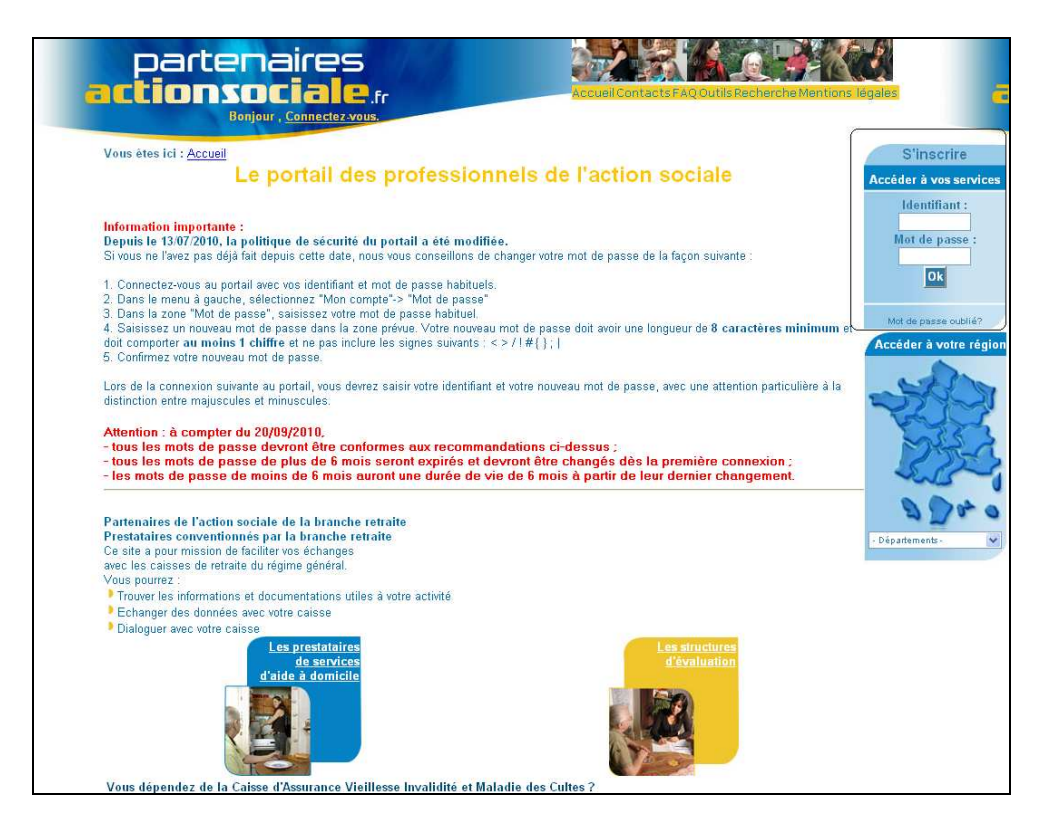

o Choisir ensuite dans Aide à domicile l'option « Bordereau de paiement Antarès »

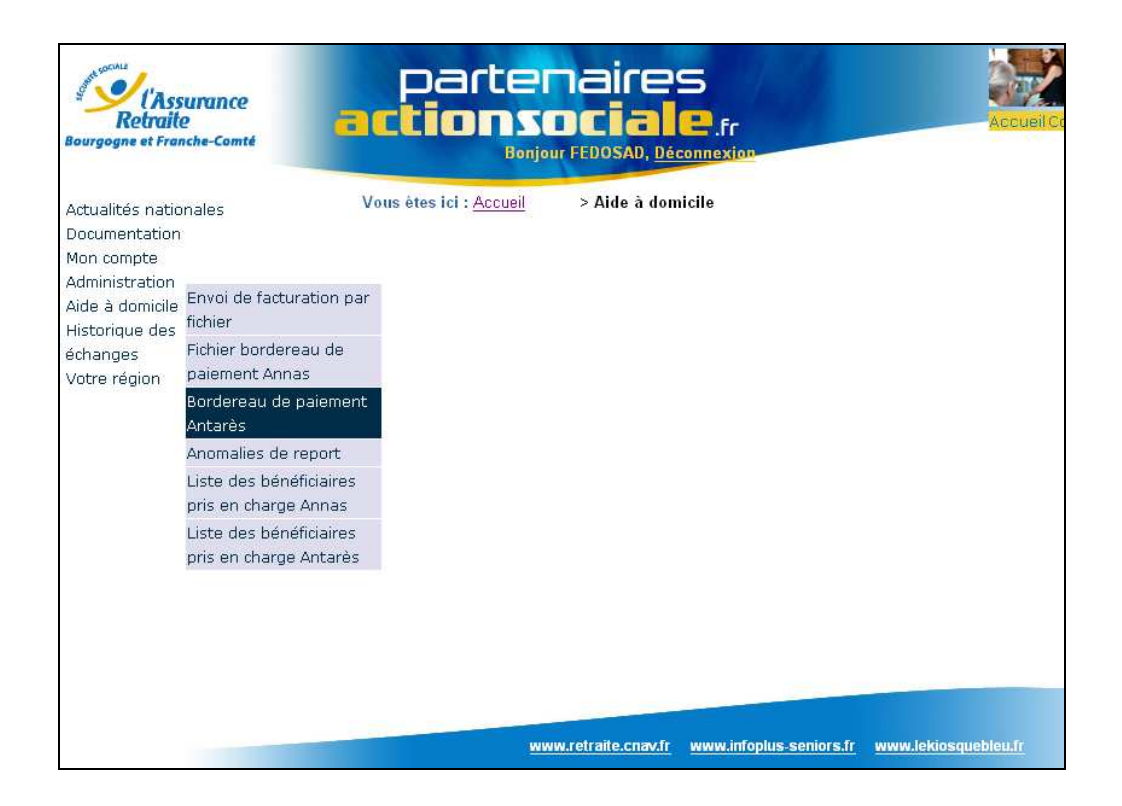

• Sélectionner le bordereau de paiement à récupérer au format XML :

| parter<br>actions                                | naires<br>DCiale.fr<br>ur FEDOSAD, <u>Déconnexion</u>    | Accueil Contacts FAQ Outils Recher | che Mentions | s légales | -   |
|--------------------------------------------------|----------------------------------------------------------|------------------------------------|--------------|-----------|-----|
| Vous êtes ici : <u>Accueil</u>                   | > <u>Aide à domicile</u> > Bordereaux de paiement ANTARE | S                                  |              |           |     |
| Réception des bordereaux<br>Liste des bordereaux | t de paiement Antarès<br>de paiement                     |                                    |              | $\sim$    |     |
| Prestataire                                      | Bordereaux de paiem                                      | ent                                | PDF          | XML       | csv |
| 21231200                                         | Bordereau de paiement du 16 au 31/10/2010                |                                    | Adobe        |           | CSV |
| 21231200                                         | Bordereau de paiement du 16 au 31/08/2010                |                                    | Adobe        | ×HL.      | CSV |
| 21231200                                         | Bordereau de paiement du 16 au 31/07/2010                |                                    | Adobe        | ХМЬ       | CSV |
| 21231200                                         | Bordereau de paiement du 01 au 15/06/2010                |                                    | Adobs        | XHL       | CSV |
| 21231200                                         | Bordereau de paiement du 16 au 31/05/2010                |                                    | Adobe        | XHL       | CSV |

• En fonction de votre navigateur Internet, soit il vous est proposé de télécharger le fichier, soit le contenu du bordereau de paiement au format XML s'affiche directement à l'écran :

• Si le détail du fichier s'affiche, cliquer sur « Fichier » et « Enregistrer sous » (Si le fichier peut être téléchargé, l'enregistrement du fichier s'effectue selon la même approche) :

| Enregistrer <u>d</u> ans : | BASEINFOLOGIS           | · · · · ·        |                 |
|----------------------------|-------------------------|------------------|-----------------|
|                            | CHOLD_                  | C INSTALLMAJ     | 🚞 ud            |
|                            | PH_                     | LIENCOMPTA       | C VIF           |
| Mes documents              | AE_SCRATCH              | PR .             | C VIS           |
| récents                    | BP                      | PR1              | <b>_</b>        |
|                            | CESU                    | PRC .            | 🛅 _R            |
|                            | CTLG                    | PRC1             | 🖬 _s            |
| Bureau                     | DADSCRC                 | C PRELEVEMENT    | 🛅 AB            |
|                            | DADSTDS                 | PREVOYANCE       | 🛅 AB            |
|                            | DADS-U                  | C PRMoul         | 🛅 AB            |
|                            | DNT                     | PRUDHOME         | 🛅 AB            |
| vies documents             | DOMITIME                | PRX              | 🛅 AB            |
| -                          | ETIQCODBAR              | SAVEDLISTS       | 🖬 AC            |
|                            | FACTURATION             | C SAVEDLISTSL    | 🛅 AC            |
| Poste de travail           | FUSION                  | C STATAIDANT     | ac 🖬            |
|                            | MPORTATIONTITAN         | C STATAIDE       | ac 🛅 AC         |
|                            |                         |                  | >               |
| Favoris réseau             | Nom du fichier : RunXml | BordpaiAction.do | <u> ○</u> uvrir |
|                            | Type : Tous les         | fichiers (*.*)   | Annuler         |

Et enregistrer le fichier dans le sous répertoire PAIEMENT du répertoire FACTURATION en indiquant un nom de fichier qui précise bien la période de facturation correspondante au paiement et se terminant obligatoirement par l'extension « .xml » :

| Enregistrer so             | ıs                       |                                  | ? 🛛                           |
|----------------------------|--------------------------|----------------------------------|-------------------------------|
| Enregistrer <u>d</u> ans : | PAIEMENT                 | <u> </u>                         | - 🖻 💣 🎟 -                     |
|                            | Nouveau dossie           | r®                               | 🗟 cram003.afbordreg.21231200  |
|                            | 🖲 BordereauPaiem         | nent_21231200_du16au30092009.txt | cram003.afbordreg.21231200    |
| Mes documents              | 🔮 BordereauPaiem         | nent_21231200_du16au31102010.xml | 🛅 cram003.afbordreg.2123120   |
| récents                    | 🛅 cram003.afbord         | reg.21231200.200811132039.fic    | 🛅 cram003.afbordreg.21231200  |
| 12                         | 🛅 cram003.afbord         | reg.21231200.200811201920.fic    | 🚾 cram003[1].afbordreg.21231: |
|                            | 🔤 cram003.afbord         | reg.21231200.200904231925.fic    | 🛅 cram003[1].afbordreg.21231: |
| Bureau                     | 🛅 cram003.afbord         | reg.21231200.200905281932.fic    | 🔂 cram003[1].afbordreg.21231: |
|                            | 🗟 cram003.afbord         | reg.21231200.200906181921.fic    | 🗟 cram003[1].afbordreg.21231: |
|                            | 🖻 cram003.afbord         | reg.21231200.200907231921.fic    | 🛅 cram003[1].afbordreg.21231: |
| Maa dagumanta              | 🔤 cram003.afbord         | reg.21231200.200908201917.fic    | 🔤 cram003[1].afbordreg.21231. |
| mes documents              | 🔤 cram003.afbord         | lreg.21231200.200908271916.fic   | 📩 cram003[1].afbordreg.21231  |
| -                          | 🔤 cram003.afbord         | lreg.21231200.200909241914.fic   | 🔤 cram003[1].afbordreg.21231; |
|                            | cram003.afbord           | lreg.21231200.200910221911.fic   | 🔤 cram003[1].afbordreg.21231: |
| Poste de travail           | 🔤 cram003.afbord         | reg.21231200.200911261916.fic    | 🛅 cram003[1].afbordreg.21231: |
| r ooro do naran            | cram003.afbord           | reg.21231200.201002111915.fic    | 🔤 cram003[1].afbordreg.21231: |
|                            | <                        |                                  | >                             |
| Favoris réseau             | <u>N</u> om du fichier : | BordereauPaiement_31102010.xm    | ( <u>E</u> nregistrer         |
|                            | <u>Type</u> :            | Tous les fichiers (*.*)          | Annuler                       |

#### Attention :

- Le nom de fichier doit obligatoirement comporter l'extension « .xml » pour pouvoir procéder dans INFOLOGIS à l'état de rapprochement entre le fichier de facturation émis et le fichier de paiement reçu.
- ➢ Ne pas récupérer sur le portail de la CRAM un fichier de paiement que vous avez déjà traité précédemment → Une réintégration de ce fichier altérerait l'état de rapprochement.

#### <u>CHEMIN</u>: INFOLOGIS ACTIVITE \ LA FACTURATION \ BORDEREAU AUX CAISSES \ TRAITEMENT MAGNETIQUE \ CRAM \ ANTARES \ ETAT DE RAPPROCHEMENT

Avant de pouvoir émettre un état de rapprochement, il faut au préalable procéder à l'intégration du fichier de règlement afin de convertir celui-ci dans un format exploitable sous INFOLOGIS.

| 🛱 Etat de rapproche       | ement Antarès      |                          |    |        |
|---------------------------|--------------------|--------------------------|----|--------|
| Type de traitement        |                    |                          |    |        |
| Inté                      | égration 🔎         | Etat de<br>rapprochement | С  |        |
| Période de facturation de | OCTOBRE 2010       | à OCTOBRE 2010           | v  |        |
| Entité juridique          |                    |                          |    | -      |
| Fichier de règlement      | BordereauPaiement_ | 31102010.xml             |    | F      |
|                           |                    |                          | Ok | Sortir |

En intégration, les notions de période de facturation et d'entité juridique sont inopérantes.

Les fichiers de règlement possibles sont ceux dont l'extension est obligatoirement « .xml ».

**<u>Rappel</u>**: Afin de ne pas intégrer par inadvertance un fichier de règlement déjà traité, tout en le conservant à des fins éventuelles de maintenance, nous renommons chaque fichier traité en extension « xmlt ». De ce fait, comme les fichiers proposés à l'intégration sont ceux du répertoire PAIEMENT de type « xml », les fichiers renommés en « xmlt » ne seront pas listés pour les intégrations ultérieures, mais nous conserverons la trace des fichiers traités dans ce même répertoire.

**Important :** C'est la génération du fichier magnétique à la norme ANTARES qui alimente en parallèle les informations nécessaires à la production des états de rapprochement. Si, lors de l'intégration d'un fichier de paiement, des règlements ne sont pas en rapport avec des bénéficiaires facturés sur les mêmes périodes, une liste d'anomalies, qui correspond donc aux règlements sans facture, sera produite.

L'état de rapprochement permet simplement d'obtenir, sur un encadrement de période de facturation, le constat de ces écarts dans un fichier exploitable sous Excel :

| 💐 Etat de rapprocl       | nement A   | ntarès    |                          |    |        |
|--------------------------|------------|-----------|--------------------------|----|--------|
| Type de traitement       |            |           |                          |    |        |
| Ir                       | itégration | C         | Etat de<br>rapprochement | ۲  |        |
| Période de facturation d | е Остов    | RE 2010   | à OCTOBRE 2010           | •  |        |
| Entité juridique         | 001        | INFOLOGIS |                          |    | •      |
| Fichier de règlement     |            |           |                          |    | -      |
|                          |            |           |                          | Ok | Sortir |

Le fichier graphique est généré dans le répertoire FACTURATION de la base de données :

| A           | В         | C          | D           | E     | F               | G                  | Н         | 1       | J       | K       | L          | M                    | N          | 0          | P          |
|-------------|-----------|------------|-------------|-------|-----------------|--------------------|-----------|---------|---------|---------|------------|----------------------|------------|------------|------------|
|             |           |            |             |       |                 |                    |           |         |         |         |            |                      |            | Début      | Fin        |
| Sigle       | Sigle     | Période de | Période de  | Code  |                 |                    | Heures    | Montant | Heures  | Montant |            |                      | Date de    | couverture | couverture |
| association | organisme | traitement | facturation | aidé  | Nom prénom aidé | Nir aidé           | facturées | facturé | réglées | réglé   | Différence | Anomalie             | règlement  | règlement  | règlement  |
| INFOLOGIS   | CRAM PAP  | 201001     | 200910      | 32182 | THOM FERDINAND  | 1 20 01 10 387 221 | 6         | 81,3    | 6       | 81,3    | 0          |                      | 02/03/2010 | 200910     | 201001     |
| INFOLOGIS   | CRAM PAP  | 201001     | 200911      | 32182 | THOM FERDINAND  | 1 20 01 10 387 221 | 10,5      | 142,28  | 2,5     | 33,16   | 109,12     | Ecart de facturation | 02/03/2010 | 200910     | 201001     |
| INFOLOGIS   | CRAM PAP  | 201001     | 200912      | 32182 | THOM FERDINAND  | 1 20 01 10 387 221 | 6         | 81,3    | 0       | 0       | 81,3       | Pas de règlement     |            |            |            |
| INFOLOGIS   | CRAM PAP  | 201001     | 201001      | 32182 | THOM FERDINAND  | 1 20 01 10 387 221 | 8,5       | 114,58  | 0       | 0       | 114,58     | Pas de règlement     |            |            |            |
| INFOLOGIS   | CRAM PAP  | 201009     | 201009      | 2164  | LUNE GERMAIN    | 1 20 11 10 198 201 | 4         | 36,2    | 0       | 0       | 36,2       | Pas de règlement     |            |            |            |
| INFOLOGIS   | CRAM PAP  | 201009     | 201009      | 1369  | GRIS BERNARD    | 1 21 10 10 194 201 | 8         | 39,92   | 0       | 0       | 39,92      | Pas de règlement     |            |            |            |
| INFOLOGIS   | CRAM PAP  | 200912     | 200912      | 2803  | PELLE GUSTAVE   | 1 21 11 21 499 202 | 10        | 89,2    | 10      | 89,2    | 0          |                      | 02/03/2010 | 200912     | 201001     |
| INFOLOGIS   | CRAM PAP  | 201001     | 200912      | 2803  | PELLE GUSTAVE   | 1 21 11 21 499 202 | 10        | 91,8    | 8       | 72,34   | 19,46      | Ecart de facturation | 02/03/2010 | 200912     | 201001     |

Le fichier indique pour chaque ligne les éléments facturés et les éventuels éléments de règlement.

3 types d'anomalies sont possibles (colonne « Anomalie ») :

- Libellé non renseigné  $\rightarrow$  donc aucun écart entre la facture et le règlement
- Libellé = « Pas de règlement »  $\rightarrow$  facture émise mais pas de règlement
- Libellé = « Ecart de facturation »  $\rightarrow$  écart entre la facturation et le règlement

Les colonnes « Date de règlement », « Début couverture règlement » et « Fin couverture règlement » sont indiquées s'il n'y a pas d'anomalie ou si écart de facturation, et sont nourries à partir des informations du fichier de paiement.

<u>Remarque</u> : si vous souhaitez faire le rapprochement sur des mois pour lesquels la facturation a déjà été émise (génération des fichiers magnétiques avant la mise en place de la version 4.8.0), il conviendra de procéder à nouveau à la génération du fichier magnétique CRAM ANTARES sur chaque mois souhaité par le biais de l'option INFOLOGIS Activité \ La facturation \ Bordereaux aux caisses \ Traitement magnétique \ CRAM \ ANTARES \ FICHIER MAGNETIQUE. Il ne faudra pas déposer ces fichiers sur le portail de la CRAM, mais cette nouvelle génération aura pour finalité d'alimenter les informations nécessaires à la production des états de rapprochements. Vous pourrez alors récupérer les fichiers de paiement correspondants aux périodes générées à nouveau et faire les traitements d'intégration et d'état de rapprochement.

## **Gestion financière**

### **Traitement des relances**

L'option de relances des clients permet de produire une lettre de relance aux aidés débiteurs. Le niveau de relance du compte comptable évolue en fonction de l'antériorité des écritures non lettrées ainsi que du rythme et de la fréquence du traitement des relances.

Nous avons ajouté la possibilité :

- De pouvoir agir individuellement sur le niveau de relance d'un aidé, voire de le bloquer (contentieux, moratoire ...),
- D'obtenir un état des aidés à relancer sous forme de fichier graphique.

# <u>CHEMIN</u>: INFOLOGIS COMPTA \ GESTION FINANCIERE \ GRAND LIVRE \ CONSULTATION \ COMPTES AUXILIAIRES

| 🗗 Consultati                           | ion des com                      | ptes auxi                     | liaires                             |                |                 |            |         |                  |            |            |     |
|----------------------------------------|----------------------------------|-------------------------------|-------------------------------------|----------------|-----------------|------------|---------|------------------|------------|------------|-----|
| Entité juridique                       | 001 INFO                         | LOGIS                         |                                     |                |                 |            |         |                  |            |            | -   |
| Exercice                               | N + 1 💌                          | ]                             | Da                                  | te début       | 01/01/          | 2010       |         | Dati             | e fin      | 31/12/2010 | _   |
| Compte                                 | 01302                            | в                             | ACHE CLAUDIN                        | E              |                 |            |         | CAEN             |            |            | -   |
| Affichage<br>Ecritures no              | on lettrées                      |                               |                                     | ▼ avec éd      | critures de l'é | exercice N | V       | Niveau           | de relance |            |     |
| Date .                                 | Journal Ligne                    | Libellé                       |                                     |                | Débit           | Let.       | Crédit  | Pièce            | Quantité   | 1 2        | ier |
| 30/09/2010<br>31/08/2010<br>01/01/2009 | 01 18062<br>01 15850<br>99 00230 | FACTURE<br>FACTURE<br>ACOMPTE | PRESTATAIRE<br>PRESTATAIRE<br>S/DUS | 09/10<br>08/10 | 29,81<br>22,4:  | 3<br>1     | 49,60   | 303771<br>301376 |            | 3<br>4     |     |
|                                        |                                  |                               |                                     |                |                 |            |         |                  |            |            | Ļ   |
|                                        |                                  |                               |                                     |                |                 |            |         |                  |            |            |     |
|                                        |                                  |                               |                                     |                |                 |            |         |                  |            |            | ⊻   |
|                                        |                                  |                               |                                     |                |                 |            |         |                  |            |            |     |
|                                        |                                  | 0.440                         |                                     | 0              |                 |            | Solde   |                  | 0.440      |            | -   |
|                                        | 52,29                            |                               | 49,60                               | Quantite       |                 | 0,00       | Debit   | 2,69             |            |            |     |
| Lettrage                               |                                  | Imprimer                      | Historique Factu                    | ure Visu Ai    | dé O            | K A        | Annuler | « »              | Autre comp | ote Sortir |     |

En consultation des comptes auxiliaires avec affichage des « Ecritures non lettrées », le niveau de relance est indiqué. Il correspond au niveau de relance le plus fort de toutes les écritures non lettrées de l'aidé. Il est possible de modifier ce niveau et d'acter cette modification en cliquant sur le bouton [OK].

Le niveau de relance 0 a pour effet de bloquer toute gestion de relance pour le compte. Pour le réactiver, il faudra effacer le niveau de relance ou le valider sur un autre niveau

Les niveaux de relance possibles sont donc 0 (blocage) et les niveaux validés par les lettres de relance (codes des lettres - type)

# $\underline{CHEMIN}: INFOLOGIS\ COMPTA \ \ \ GESTION\ FINANCIERE \ \ \ RELANCES\ DES\ CLIENTS \ \ \ EDITION$

| Edition des rela           | nces clients             |                          |                          |               |
|----------------------------|--------------------------|--------------------------|--------------------------|---------------|
| Entité juridique           | 001 INFOLOGIS            |                          |                          | •             |
| Date d'arrêté              | 12/11/2010               |                          | Plafond de relance       |               |
| Service<br>Tri / Sélection |                          |                          |                          | •             |
| Individuel                 | C Secteur C<br>Possibles | Responsable C            | Commune C<br>Sélectionne | Totalité 💿    |
|                            |                          | ·····><br><·····<br>Tous |                          |               |
| De                         | •                        | à                        |                          |               |
| Relanc                     | e automatique 🛛 🕥        | C                        | hoix d'une lettre-type   | C<br>Details  |
| Edition sous forme de      | Lettres 🔽                |                          | Fichier Graphique 🔽      |               |
| Lettres avec entete        | Mettre à jour les niv    | eaux de relance 🛛 🕅      | Im                       | primer Sortir |

- Si « Tri Sélection » = « Individuel », la possibilité d'édition sous forme de « Fichier graphique » n'est pas permise.
- Si la case « Mettre à jour les niveaux de relance » est cochée, alors l'édition sous forme de « Lettres » est obligatoire.
- Si édition sous forme de « Lettres » : la seule incidence par rapport au traitement existant est de ne pas générer de relance si le niveau de relance de l'aidé est à 0.
- Si édition sous forme de « Fichier graphique », le fichier résultant est généré dans le répertoire LIENCOMPTA de la base de données sous la dénomination :

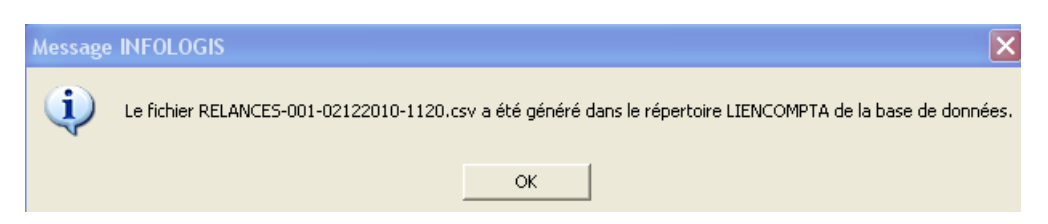

Le détail de chaque ligne du fichier est le suivant :

- ✓ Code aidé,
- ✓ Titre aidé,
- ✓ Nom aidé,
- ✓ Prénom aidé,
- ✓  $1^{\text{ère}}$  ligne adresse aidé,
- ✓  $2^{\text{ème}}$  ligne adresse aidé,
- ✓ Code postal aidé,
- ✓ Commune aidé,

- ✓ Téléphone 1 aidé,
- ✓ Téléphone 2 aidé,
- ✓ E-mail aidé,
- ✓ Nom facturation,
- $\checkmark$  1<sup>ère</sup> ligne adresse facturation,
- ✓  $2^{\text{ème}}$  ligne adresse facturation,
- ✓ Code postal de facturation,
- ✓ Commune facturation,
- ✓ Téléphone facturation,
- ✓ E-mail facturation,
- $\checkmark$  Relation facturation,
- ✓ Niveau de relance,
- ✓ Montant de la relance
- $\checkmark$  Date de sortie,
- $\checkmark$  Motif de sortie.

**<u>REMARQUE</u>** : l'édition graphique inclue les aidés débiteurs dont le niveau de relance est 0 (comptes bloqués)

### **Consultation des comptes**

Sur la consultation du grand livre des comptes auxiliaires comme pour les comptes généraux, il était actuellement possible d'enchaîner la consultation du compte suivant par le bouton [Compte suivant]. Nous avons ajouté la possibilité d'enchaîner la consultation du compte précédent.

# <u>CHEMIN</u>: INFOLOGIS COMPTA \ GESTION FINANCIERE \ GRAND LIVRE \ CONSULTATION \ COMPTES AUXILIAIRES

| ntitë juridique | 001    | INFO                                            | LOGIS                      |           |              |                |          |         |        |          | Ψ.         |
|-----------------|--------|-------------------------------------------------|----------------------------|-----------|--------------|----------------|----------|---------|--------|----------|------------|
| xercice         | N +    | 1 💌                                             | I                          | Date      | début        | 01/01/2        | 010      |         | Etab   | s fin    | 31/12/2010 |
| Compte          | 0130   | 12                                              | BACHE (                    | LAUDINE   |              |                |          |         | CAEN   |          | Ψ.         |
| Affichage       | A      |                                                 | - 1                        |           |              |                |          |         |        |          |            |
| Toutes écr      | itures |                                                 |                            | <u>.</u>  | avec éc      | itures de l'ex | ercice N | •       |        |          |            |
| Date            | Journa | l Ligne                                         | Libellé                    |           |              | Débit          | Let.     | Crédit  | Pièce  | Quantité | Echéancier |
| 30/09/2010      | 0 01   | 18062                                           | FACTURE PREST              | ATAIRE O  | 9/10         | 29,88          |          |         | 303771 |          | ~          |
| 81/08/2010      | 0 01   | 15850                                           | FACTURE PREST              | ATAIRE O  | 3/10         | 22,41          |          |         | 301376 |          |            |
| 6/08/2010       | 0 51   | 17121                                           | VIRT FACT                  |           |              |                | Fl       | 37,35   | 298988 |          |            |
| 81/07/2010      | 0 01   | 13612                                           | FACTURE PREST              | ATAIRE O' | 7/10         | 37,35          | Fl       |         | 298988 |          |            |
| 23/07/2010      | 0 51   | 15094                                           | VRT FACT                   |           |              |                | El       | 29,88   | 296585 |          |            |
| 30/06/2010      | 01     | 11389                                           | FACTURE PREST              | ATAIRE U  | 5/10         | 29,88          | RT       | 00.41   | 296585 |          |            |
| .7/06/2010      | 0 51   | 12983                                           | VIRT FACT                  | ATATOR O  | F (10        | 22 41          | DI       | 22,41   | 294199 |          |            |
| 20/05/2010      | ) UI   | 10626                                           | UTDT RACT                  | ATAIRE U  | 5/10         | 22,41          | C1       | 27.25   | 294199 |          |            |
| 0/03/2010       | 0 01   | 06994                                           | VINI PACI<br>VACTHER DERGT | ATATON O  | 4710         | 27 25          | CL       | 37,35   | 291799 |          |            |
| 0/04/2010       | 1 51   | 10462                                           | WIRT FACT                  |           | .,           | 0.,00          | BI       | 37 35   | 289393 |          |            |
| 31/03/2010      | 0 01   | 04741                                           | FACTURE PREST              | ATAIRE O  | 3/10         | 37,35          | Bl       |         | 289393 |          |            |
| 2/03/2010       | 51     | 06506                                           | VIRT FACT                  |           | 9993-995<br> | 10.00          | Al       | 29,92   | 286972 |          |            |
| 28/02/2010      | 0 01   | 02528                                           | FACTURE PREST              | ATAIRE O  | 2/10         | 29,92          | Al       | 88      | 286972 |          | *          |
| Cumuls          |        |                                                 |                            |           |              |                |          | Solde   |        |          |            |
|                 |        | inner de la la la la la la la la la la la la la | Crédit                     | 1         | Quantité     |                |          | Débit [ |        | Crédit 🗌 |            |

 $\rightarrow$  Le bouton [>>] permet de visualiser les éléments du compte qui suit celui en cours de consultation avec conservation des critères d'affichage (ancien bouton (Compte suivant]).

 $\rightarrow$  Le bouton [<<] permet de visualiser les éléments du compte qui précède celui en cours de consultation avec conservation des critères d'affichage.

### 

| nhite juridique | 001      | INFO      | LOGIS            |             |                |      |              |       |          | 4          |
|-----------------|----------|-----------|------------------|-------------|----------------|------|--------------|-------|----------|------------|
| xercice         | N + 1    | 1 💌       | ]                | Date début  | 01/01/2        | 010  |              | Dat   | e fin    | 31/12/2010 |
| ompte           | 4011     | 520000    | TNFOLOGIS        |             |                |      |              |       |          |            |
| Affichado       | 1.011    | 000000    |                  |             | otion analytic |      |              |       |          |            |
| Amenage         |          |           |                  | 30          | ouun anaiyus   |      |              |       |          |            |
| Toutes écritu   | res      |           |                  | -           |                |      |              |       |          | •          |
| 1.020           |          | 28.2      |                  |             |                |      |              |       |          |            |
| avec écriture:  | s de l'e | xercice N |                  |             |                |      |              |       |          |            |
| Date .          | Journal  | Ligne     | Libellé          |             | Débit          | Let. | Crédit       | Pièce | Quantité | Echéancie  |
| 2/07/2010       | 51       | 07017     | RGLMT INFOLOGIS  |             | 4556,40        | El   |              | 11082 |          | ~          |
| 13/07/2010      | 60       | 01361     | MAINTENANCE 3 TH | RIM 10      |                | El   | 4556,40      | 10212 |          |            |
| 14/06/2010      | 51       | 05121     | RGLMT INFOLOGIS  |             | 124,38         | Dl   |              | 10946 |          |            |
| 01/06/2010      | 51       | 04506     | RGLMT INFOLOGIS  |             | 4715,53        | C1   |              | 10902 |          |            |
| 8/05/2010       | 60       | 01069     | CASSETTES SAUVEO | GARDE/INFO  |                | Dl   | 124,38       | 10179 |          |            |
| 10/05/2010      | 60       | 00832     | INFOLOGIS 2 TRIN | ſ           |                | Cl   | 4715,53      | 10125 |          |            |
| 19/04/2010      | 51       | 03887     | RGLMT INFOLOGIS  |             | 340,86         | Bl   |              | 10787 |          |            |
| 1/03/2010       | 51       | 01828     | RGLMT INFOLOGIS  |             | 4397,28        | Al   |              | 10605 |          |            |
| 10/02/2010      | 60       | 00381     | 1 ER TRIM 2010   |             |                | Al   | 4397,28      | 10020 |          |            |
| 31/01/2010      | 60       | 00539     | SERVEUR EXTEN.GA | ARANTIE     |                | Bl   | 340,86       | 9432  |          |            |
| 01/12/2009      | 51       | 09928     | RGLMT INFOLOGIS  |             | 960,00         | G    |              | 10355 |          |            |
| .2/11/2009      | 60       | 01924     | FORMATION GESTIC | N SERVEUR   |                | G    | 960,00       | 9405  |          |            |
| 28/10/2009      | 51       | 09364     | RG 4T/09         |             | 4366,78        | F    | 0022022 2000 | 10247 |          | 2252       |
| 20/10/2009      | 60       | 01610     | 4 TRIM           |             |                | F    | 4366,78      | 9344  |          | Y          |
| Cumuls          |          |           |                  |             |                |      | Solde        |       |          |            |
| Débit           | 19122    | 50        | Crédit Anno      | so Quantité | -              | 0.00 | Débit        | 0.00  | Crédit   |            |
|                 | ± /12Z   | ,00       | 47122            | ,00         | 1 2            | 0,00 |              | 0,00  |          |            |

 $\rightarrow$  Le bouton [>>] permet de visualiser les éléments du compte qui suit celui en cours de consultation avec conservation des critères d'affichage (ancien bouton (Compte suivant]).

 $\rightarrow$  Le bouton [<<] permet de visualiser les éléments du compte qui précède celui en cours de consultation avec conservation des critères d'affichage.

## Gestion des emplois du temps

### **Edition des plannings**

Nous avons réfléchi pour améliorer la lisibilité des plages d'interventions sur les plannings imprimés

#### <u>CHEMIN</u> : INFOLOGIS PLANNING \ PLANNING \ CONSULTATION – BOUTON [IMPRIMER]

#### **CHEMIN : INFOLOGIS PLANNING \ PLANNING \ EDITION**

| -   |                                                     |   |       |       |        |            |                    |      |                |               |              |     |       |       | - 1 / /                | ~ 1                |         | ~ / 4 .      |          |       | ~ 1 . 4 |        |
|-----|-----------------------------------------------------|---|-------|-------|--------|------------|--------------------|------|----------------|---------------|--------------|-----|-------|-------|------------------------|--------------------|---------|--------------|----------|-------|---------|--------|
| Pag | ge 1                                                | L |       |       |        |            |                    |      |                |               |              |     |       |       | Edit                   | te le              | : 0     | 8/13         | 2/201    | 0 a 1 | 3h4     | 6      |
|     |                                                     |   | PLA   | NNI   | NG     | HE         | BDOM               | IADA | IRE            | DU 2          | J 06         | ;/1 | 2/2   | 201   | .0 AU                  | 12/                | 12      | /20          | )10      |       |         |        |
|     |                                                     |   |       |       |        |            |                    |      |                |               |              | ' - | - / - |       |                        | ,                  |         | /            |          |       |         |        |
| λi. | dant                                                |   | 00126 | CAT   |        | TV N       |                    |      |                |               |              |     |       |       |                        |                    |         |              |          |       |         |        |
| AIG | Aldant : 00136 CALLOOX NADINE                       |   |       |       |        |            |                    |      |                |               |              |     |       |       |                        |                    |         |              |          |       |         |        |
|     | 6 RUE DES LILAS - 36000 CHATEAUROUX                 |   |       |       |        |            |                    |      |                |               |              |     |       |       |                        |                    |         |              |          |       |         |        |
|     |                                                     |   | _     |       |        | _          |                    |      |                | -             |              |     |       |       |                        |                    | _       |              | _        |       | ~ ~     |        |
|     |                                                     |   | 7     | 8     |        | <i>э</i> , | 10                 | 11   | , <sup>⊥</sup> | 2             | 13           |     | .4    | 1     | 5 I (                  | о <u>т</u>         | 7       | ι <u>Τ</u> ί | з ,      | 19    | 20      |        |
| LU  | 06                                                  |   |       | VIJOI | Noel   | le         | DEVILLIE           | R _  | TANN           | E             | DEVIL        | İ   |       |       | MOKEDDEL               | DEVILLIE           | R       | VIJON        | l Noelle |       |         |        |
|     | Ļ                                                   |   | i     |       |        | P          | Helene             | P    | Yves           | P             | Hel          | i   |       |       | Helene 🖉               | Helene             | P       |              | i        | P     |         |        |
| MA  | 07                                                  |   |       | VIJON | l Noel | le 🍃       | DEVILLIE<br>Helene | R    | TANN<br>Yves   | E             | DEVIL<br>Hel | 1   |       |       |                        | DEVILLIE<br>Helene | IR<br>P | VIJON        | I Noelle | P     |         |        |
| ME  | 08                                                  |   |       | VIJOh | Noel   | le         | DEVILLIE           | R    | TANN           | E             | DEVIL        | i   |       | ****  | ********               |                    | ****    |              | ****     |       | ****    | *****  |
|     |                                                     |   |       |       |        | P          | Helene             | 12   | Yves           | 12            | Hel          | +   |       | 88888 |                        |                    | ****    |              | *******  |       | *****   | 888688 |
| JE  | 09                                                  |   |       |       | VIJON  | I Noelle   | ∂ Man              | MONS | i I            | TANNE<br>Yves | P            | i i |       |       | MOKEDDEL<br>Helene 🏼 🎘 | DEVILLIE<br>Helene | R       | VIJON        | l Noelle | P     |         |        |
| VE  | 10                                                  |   |       | VIJON | l Noel | le 🧷       | DEVILLIE           | R    |                | E             | DEVIL        | i   | YVON  | Denis | ie                     | DEVILLIE           | R       | VIJON        | l Noelle | R     |         |        |
| SA  | 11                                                  |   |       |       | _      | ~          | rictoric           | 8    | 11003          | ~             | TICC/        | +   |       | _     |                        | Incienc            | 8       |              |          | 8     |         |        |
|     |                                                     |   |       |       |        |            |                    |      |                |               |              | !   |       |       | !                      |                    |         | !            |          |       |         |        |
| DI  | 12                                                  |   |       |       |        | į          | - I i              |      | i i            |               |              | i i |       |       |                        |                    |         |              | i        |       |         |        |
|     |                                                     |   |       |       |        |            |                    |      |                |               |              |     |       |       |                        |                    |         |              |          |       |         |        |
| 1   | Prestataire 30h00 Mandataire 8h00 🗱 Indisponibilité |   |       |       |        |            |                    |      |                |               |              |     |       |       |                        |                    |         |              |          |       |         |        |

 $\rightarrow$  Séparation des <sup>1</sup>/<sub>2</sub> heures sur les plages horaires.

 $\rightarrow$  Effet de contraste plus important sur les plages d'interventions.

### Basculement du planning en saisie d'activité

Les possibilités suivantes ont été ajoutées :

- Paiement des heures des jours fériés non travaillés en fonction du contrat,
- Traitement limité à la connaissance des écarts de MOD (Main d'œuvre directe) entre le planning et la saisie d'activité.

#### <u>CHEMIN</u>: INFOLOGIS PLANNING \ PLANNING \ BASCULEMENT EN SAISIE D'ACTIVITE

- Pour le paiement des heures des jours fériés non travaillés : nous rappelons que l'aidant doit avoir au moins 3 mois d'ancienneté pour prétendre à un éventuel paiement.

| 🛱 Basculement du                                                                                                    | planni      | ng en saisi     | e d'activit            | i             |     |            |        |  |  |  |
|----------------------------------------------------------------------------------------------------|-------------|-----------------|------------------------|---------------|-----|------------|--------|--|--|--|
| Période de paie                                                                                                    | OCTOBR      | RE 2010         | •                      |               |     |            |        |  |  |  |
| Entité juridique                                                                                                    | 001         | INFOLOGIS       |                        |               |     | -          |        |  |  |  |
| <ul> <li>Type activité</li> <li>Prestataire</li> </ul>                                                                                                    | •           | Mandataire      | С                      | Intermédiaire | C   | ssiad C    |        |  |  |  |
| Intégration                                                                                                    | détaillée   |                 |                        |               |     |            |        |  |  |  |
| Sélection<br>Secteur O                                                                                                    |             | Commune         | 0                      | Individuelle  | • C | Totalité   | ¢      |  |  |  |
| Limiter aux écarts entre saisie d'activité et planning Type d'intégration<br>Main d'Oeuvre Directe V Main d'Oeuvre Indirecte V Edition de la MOI intégrée |             |                 |                        |               |     |            |        |  |  |  |
| Paiement des heures<br>fériés non travaillés                                                                                                    | des jours   | ₽ <sup>En</sup> | fonction<br>du contrat | ¢             | du  | planning C |        |  |  |  |
| Annuler les bulletins dé                                                                                                    | jà calculé: | s ou édités     |                        |               |     | Intégrer   | Sortir |  |  |  |

Il est ajouté une nouvelle case « Paiement des heures des jours fériés non travaillés » avec possibilité de traitement en fonction du contrat (par défaut) ou en fonction du planning.

<u>Remarque</u>: le traitement en fonction du planning était, avant la version 4.8.0., le traitement par défaut.

#### Si le paiement des heures des jours fériés non travaillés est validé et que celui-ci est choisi 'en fonction du contrat', le détail du traitement est le suivant :

- L'aidant doit avoir des interventions planifiées le jour férié,
   Précision : l'aidant est traité en cas d'absence pour évènement famille,congés payés, congé d'ancienneté, congé de fractionnement ou congé délai prévenance puisque le décompte des jours sur ces types d'absence se font en jours ouvrés ou ouvrables, donc déduction faire des jours fériés.
- L'ancienneté minimale est de 3 mois (appréciée à la date du jour férié),
- Calcul de la valeur d'un jour ouvré de contrat (durée mensuelle du contrat x 12 mois / 260 jours ouvrés)
- Si l'aidant est en mi-temps thérapeutique sur ce jour férié, la valeur d'un jour ouvré de contrat est divisée par 2
- Si le nombre d'heures réellement travaillées sur le jour férié est supérieur ou égalà la valeur d'un jour ouvré de contrat, il n'y a alors pas de paiement d'heures pour jour férié non travaillé
- Dans le cas contraire, il y a paiement d'heures pour jour férié non travaillé à hauteur de :

Valeur jour ouvré de contrat - heures réellement travaillées sur le jour férié.

<u>Remarque</u> : tous les contrats, qu'ils soient horaires ou modulés, sont traités de la même manière. Les contrats horaires concernent en principe des CDD et il sera donc impératif, dans le cas d'un paiement des heures des jours fériés non travaillés en fonction du contrat, d'indiquer dans les dits contrats une durée de travail en adéquation avec la réalité du terrain. - L'autre nouvelle possibilité apportée à cette option est de pouvoir identifier les écarts entre les heures planifiées et réalisées :

| 🗗 Basculement du                             | ı plannir   | ıg en saisi     | e d'activité  | i             |       |                   |        |
|----------------------------------------------|-------------|-----------------|---------------|---------------|-------|-------------------|--------|
| Période de paie                              | OCTOBR      | E 2010          | -             |               |       |                   |        |
| Entité juridique                             | 001         | INFOLOGIS       |               |               |       | •                 |        |
| Type activité                                |             |                 | -             |               | -     |                   |        |
| Prestataire                                  | ۲           | Mandataire      | C             | Intermédiaire | C     | ssiad C           |        |
| Intégration                                  | détaillée   |                 |               |               |       |                   |        |
| Sélection                                    |             |                 |               |               |       |                   |        |
| Secteur C                                    |             | Commune         | 0             | Individuelle  | 0     | Totalité          | ۲      |
|                                              |             |                 |               |               |       |                   |        |
|                                              |             |                 |               |               |       |                   |        |
| Limiter aux écarts entre                     | saisie d'ac | stivité et plan | ning 🔽        |               |       |                   |        |
| Type d'intégration                           |             |                 |               |               |       |                   |        |
| Main d'Oeuvre Direct                         | e 🔽         | Mai             | n d'Oeuvre In | directe 🗖     | Editi | on de la MOI inté | grée 🗖 |
|                                              |             | - Fr            | fonction      |               |       |                   |        |
| Paiement des heures<br>fériés non travaillés | des jours   |                 | du contrat    | C             | du    | planning C        |        |
|                                              |             |                 |               |               |       |                   |        |
| Annuler les bulletins dé                     | jà calculés | ou édités       |               |               |       | Intégrer          | Sortir |

Le basculement est fictif : l'objectif est en effet de comparer par couple aidant / aidé les heures de MOD saisies par l'option INFOLOGIS Activité \ Saisie activité \ Saisie du personnel de production avec les heures qui auraient été générées par le basculement du planning (et uniquement dans ce sens : il n'y a pas d'indication d'écart entre le planning et la saisie d'activité)  $\rightarrow$  C'est donc la saisie des feuilles de présence qui fait foi.

[Intégrer] génère un fichier graphique dans le répertoire FUSION de la base de données :

| Message | INFOLOGIS                                                                                                    |
|---------|----------------------------------------------------------------------------------------------------|
| (į)     | Le fichier 'EcartSaisiePlanning-001-P-201010-08122010-1625.csv' des écarts entre la saisie d'activité et les éléments qui seraient issus du basculement<br>du planning a été généré dans le répertoire FUSION de la base de données. |
|         | K                                                                                                    |

Exemple de contenu :

|   |      |     |                   | Libellé |          |            |            |       |                 | Libellé     |              |         | Heures   |          |       |
|---|------|-----|-------------------|---------|----------|------------|------------|-------|-----------------|-------------|--------------|---------|----------|----------|-------|
|   | Coc  | de  |                   | secteur | Commun   | Date début | Date fin   | Code  |                 | responsable | Libellé      | Commune | saisie   | Heures   |       |
| 1 | aida | ant | Nom prénom aidant | aidant  | e aidant | contrat    | contrat    | aidé  | Nom prénom aidé | aidé        | secteur aidé | aidé    | activité | planning | Ecart |
| 2 | 2 3  | 385 | LEPROF EMMANUELLE | DEOLS   | DEOLS    | 31/08/2009 |            | 11501 | CHENE BERNARD   | INFOLOGIS   | DEOLS        | DEOLS   | 3        | 1        | 2     |
| 3 | 3 3  | 385 | LEPROF EMMANUELLE | DEOLS   | DEOLS    | 31/08/2009 |            | 11711 | DEGREND RENE    | INFOLOGIS   | DEOLS        | DEOLS   | 19       | 18       | 1     |
| 4 | 3    | 419 | PREMIER VERONIQUE | DEOLS   | DEOLS    | 27/09/2010 | 08/10/2010 | 11512 | BIZEAU ANDREE   | INFOLOGIS   | DEOLS        | DEOLS   | 0        | 2,5      | -2,5  |
| E | 5 3  | 419 | PREMIER VERONIQUE | DEOLS   | DEOLS    | 27/09/2010 | 08/10/2010 | 11501 | CHENE BERNARD   | INFOLOGIS   | DEOLS        | DEOLS   | 0        | 6,5      | -6,5  |

Intérêt de cette option : vérifier que les intervenants respectent, autant que faire se peut, les 'feuilles de route'

## **Gestion des droits des utilisateurs**

## Gestion des droits des utilisateurs

Si la « Gestion des droits des utilisateurs » est activée, alors à chaque nouvelle version, et pour toute nouvelle option ajoutée, les droits sont positionnés par défaut à « AUCUN DROIT ». Il vous appartiendra d'attribuer les droits souhaités sur ces nouvelles options pour chaque groupe de profil

# <u>CHEMIN</u> : INFOLOGIS ACTIVITE, COMPTA OU PLANNING \ DROITS DES UTILISATEURS \ GESTION DES UTILISATEURS

| 🖥 Gestion des utilisateurs 🛛 🔀                                                                                                 |
|----------------------------------------------------------------------------------------------------|
| Gestion des droits des utilisateurs                                                                                            |
| Liste des utilisateurs enregistrés                                                                                             |
| ADM<br>ADMINISTRATEUR<br>ALEXANDRALR<br>ALISSONC<br>AMELIEL<br>ASTREINTE<br>BEATRICEL<br>BEATRICEM<br>CATHERINEH<br>CATHERINEL |
|                                                                                                    |
| Ajouter Supprimer Ok Annuler                                                                                                   |
| Sortir                                                                                                    |

<u>CHEMIN</u> : INFOLOGIS ACTIVITE, COMPTA OU PLANNING \ DROITS DES UTILISATEURS \ GESTION DES GROUPES DE PROFIL

| 🗟 Gestion des groupes de profil                                                                                                    |         |                                                                                                    |
|----------------------------------------------------------------------------------------------------|---------|----------------------------------------------------------------------------------------------------|
|                                                                                                    |         | Utilisateurs<br>concernés                                                                                                    |
| Menu                                                                                                    | Secteur | Droits                                                                                                    |
| Historique         Intégration comptable         Intégration comptable         Comptes de liaison         Tableau des effectifs         Registre médical         Paramètres         Services         Régimes et sous-régimes         Nomenclature des soins         Secteurs de tournée         Origine de la première demande         Circonstance principale dernière entrée         Type d'habitat         Aidant principal         Conditions de cohabitation         Nature des aides         Tranches d'âge         Saisie Activité | 4       | Aucun droit<br>Accès total<br>Accès total<br>Accès total<br>Aucun droit<br>Aucun droit<br>Aucun droit<br>Aucun droit<br>Aucun droit<br>Aucun droit<br>Aucun droit<br>Accès total<br>Accès total<br>Accès |
|                                                                                                    |         | -                                                                                                    |
| Secteurs                                                                                                    | Ok      | Annuler                                                                                                    |
| Ajouter Supprimer                                                                                                    | 0       | Jk Sortir                                                                                                    |